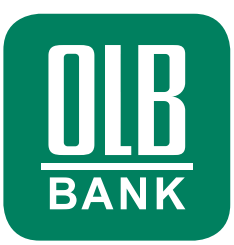

Diese Anleitung bezieht sich auf die Einrichtung mithilfe des Degussa Bank InternetBankings über den Internet-Browser an Ihrem PC oder Laptop.

# Schritt-für-Schritt-Anleitung zur Einrichtung Ihres OLB Onlinebankings

Am einfachsten führen Sie Ihre Bankgeschäfte in der OLB App am Handy oder Tablet aus. Alternativ können Sie sich mithilfe der OLB Banking App auch im Browser am PC oder Laptop im Onlinebanking der OLB einloggen. Im Folgenden beschreiben wir Ihnen die einzelnen Schritte, die Sie für die Einrichtung Ihrer OLB Banking App durchlaufen müssen.

#### LOGIN IN IHR DEGUSSA BANK INTERNETBANKING

| Zum <u>31.08.2024</u> wird die Degussa Bank auf die Oldenburgische Landesbank (OLB) verschmolzen. Sie haber<br>dazu bereits postalisch Informationen zu den Auswirkungen auf Ihre Kontoverbindung erhalten.<br>Informationen zur Verschmelzung der Degussa Bank auf die Oldenburgische Landesbank finden Sie <u>hier</u> . |
|----------------------------------------------------------------------------------------------------|
| Informationen zur Verschmelzung der Degussa Bank auf die Oldenburgische Landesbank finden Sie <u>hier</u> .                                                                                                    |
|                                                                                                    |
| Nutzen Sie schon jetzt die Möglichkeit, Ihren Onlinebanking-Zugang bei der OLB zu aktivieren!                                                                                                    |
| Jetzt Zugang zur OLB einrichten Später                                                                                                    |

- 1. Loggen Sie sich im Degussa Bank InternetBanking über den Browser an Ihrem PC oder Laptop ein.
- Nach dem Login sehen Sie ein Pop-up, das Sie über die Notwendigkeit informiert, Ihr Onlinebanking zur OLB umzuziehen.
- Starten Sie nun den Prozess, indem Sie "Jetzt Zugang zur OLB einrichten" klicken und befolgen Sie die beschriebenen Schritte.

# **KURZÜBERSICHT**

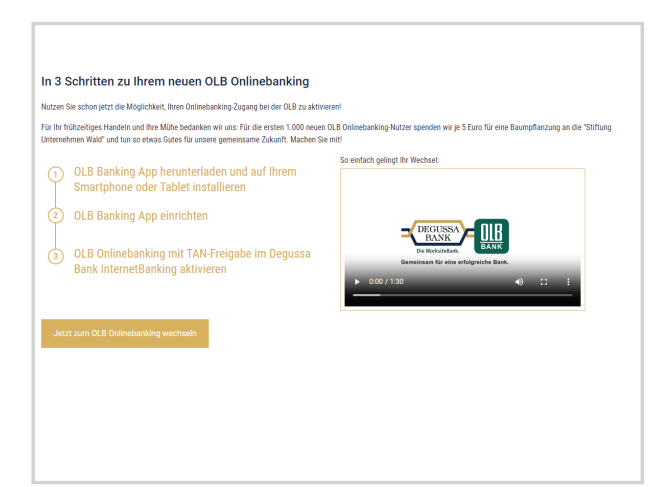

 Sie werden auf eine Seite geführt, die kurz die notwendigen Schritte beschreibt. Wählen Sie dort nun "Jetzt zum OLB Onlinebanking wechseln".

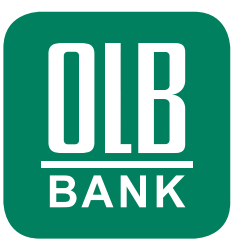

#### **APP-DOWNLOAD & ZUSTIMMUNG ZU DEN BEDINGUNGEN DES ONLINEBANKINGS**

| , ore canking App                                               | herunterladen und auf Ihrem Smartphone oder Tablet installieren                                                                                                    |
|-----------------------------------------------------------------|----------------------------------------------------------------------------------------------------|
| Laden Sie die OLB Banking Apj<br>Schon geschehen? Dann könne    | p aus dem App Store auf Ihr Mobilgerät und installieren Sie sie.<br>en Sie hier mit der Zustimmung zu den neuen Vertragsbedingungen der OLB fortfahren.                                                                     |
|                                                                 | Mit diesem QR Code gelangen Sie direkt zum Download der App. OLB: Finanzen & Banking to go' für IOS & bzw. Android 🍉 im<br>jeweißigen Store.                                                                                |
| Bevor Sie fortfahren können, b                                  | venötigen wir ihre Zustimmung zu den neuen Vertragsbedingungen der OLB.                                                                                                    |
| Die folgenden Regelungen ("Or<br>Papierverzicht, Änderung der A | nlinebanking-Vertragsbedingungen der OLB") ersetzen die bisherigen Vereinbarungen mit der Degussa Bank: Überweisungslimite,<br>AGB und Sonderbedingungen, Sicherheit im Online Banking, Wertpapierhandel im Online Banking. |
| Darüber hinaus gelten die "Bed                                  | dingungen für das Online Banking".                                                                                                    |
| Bitte laden Sie diese Bedingun                                  | gen herunter und speichern bzw. drucken Sie sie aus. Anschließend können Sie fortfahren.                                                                                                    |
| Bedingungen öffnen                                              | Zustimmung senden und weiter                                                                                                    |
| gangen onnen                                                    |                                                                                                    |
| ) OLB Banking App eir                                           | nrichten                                                                                                    |

- Laden Sie die OLB Banking App (OLB: Finanzen & Banking to go) per Scan des nun angezeigten QR-Codes auf Ihr Smartphone oder Tablet herunter. Richten Sie diese jedoch noch nicht ein sondern fahren Sie wieder im Degussa Bank InternetBanking fort.
- Klicken Sie auf "Vertragsbedingungen öffnen" und stimmen Sie diesen Vertragsbedingungen im Anschluss per Klick auf "Zustimmung senden und weiter" zu.

# **EINFACHER EINSTIEG ÜBER WEITEREN QR-CODE**

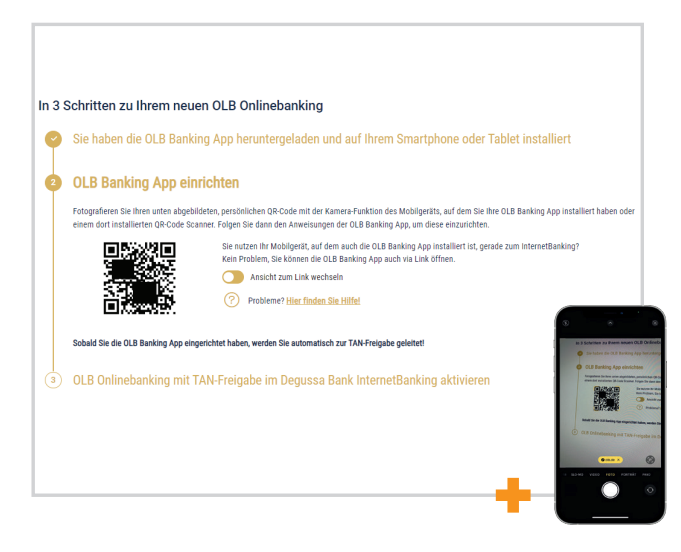

7. Im Degussa Bank InternetBanking wird Ihnen ein weiterer **QR-Code** angezeigt, welcher auf Sie **personalisiert** ist. Dadurch werden Sie **als Kunde der Degussa Bank automatisch erkannt**, was Ihnen die Einrichtung der App erleichtert. Bitte scannen Sie den QR-Code entsprechend mit der Kamera Ihres Endgerätes, auf dem Sie Ihre OLB Banking App zuvor installiert haben und folgen Sie dann den Anweisungen in der OLB Banking App.

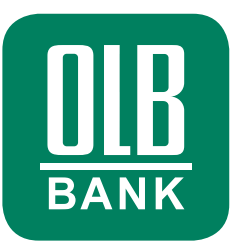

#### **START DES PROZESSES IN DER APP**

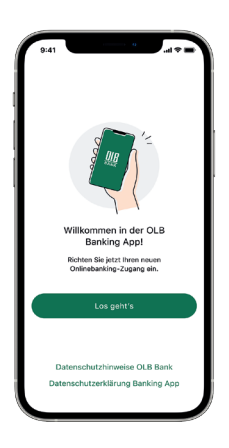

 Die OLB Banking App öffnet sich automatisch. Mit Klick auf "Los geht's" starten Sie den Prozess in der App.

| 9:41<br>< Zurück                         |  |
|------------------------------------------|--|
| ****                                     |  |
| Bitte vergeben Sie ein App-<br>Passwort. |  |
|                                          |  |
| •••••                                    |  |
| Face ID nutzen                           |  |
| Weiter                                   |  |
|                                          |  |

**PASSWORT VERGEBEN** 

9. Vergeben Sie bitte ein App-Passwort.

#### **PUSH-BENACHRICHTIGUNGEN**

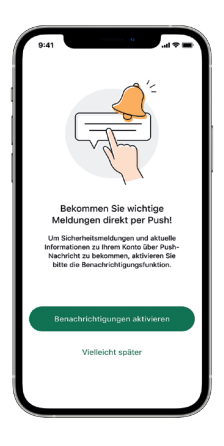

10. Erlauben Sie idealerweise Push-Benachrichtigungen, wenn Sie dazu aufgefordert werden.

# OPTIONAL: KONTAKT PRÄFERENZEN

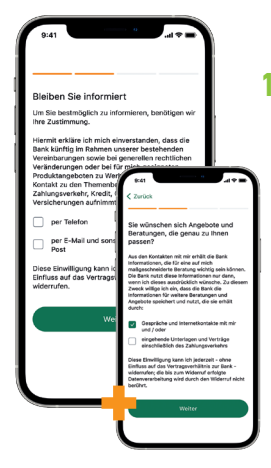

11. Sollten wir Sie nicht bereits auf anderem Wege danach gefragt haben, bitten wir Sie nun, uns Ihre Präferenzen mitzuteilen, wie wir Sie in Zukunft zu bestimmten Themen kontaktieren dürfen.

### TAN-FREIGABE WÄHLEN

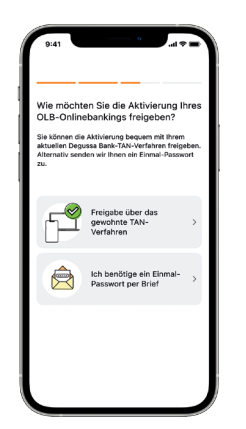

 Um die Aktivierung abzuschließen, werden Sie um die Bestätigung via TAN-Freigabe im Degussa Bank Internet-Banking gebeten.

Alternativ: Per Brief mit Einmal-Passwort. Wählen Sie Ihren präferierten Weg aus.

#### **INITIALISIERUNG DER APP**

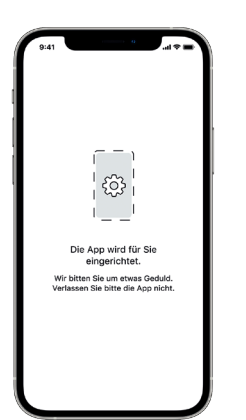

12. Die OLB Banking App wird nun für Sie initialisiert. Dies kann einen Moment dauern.

# WICHTIG: Für Kunden, die bislang ausschließlich das iTAN-Verfahren (TAN-Listen) nutzen, gilt die Möglichkeit der Bestätigung via TAN-Freigabe aus Sicherheitsgründen nicht. Bitte bestellen Sie in diesem Fall den Brief mit einem Einmal-Passwort.

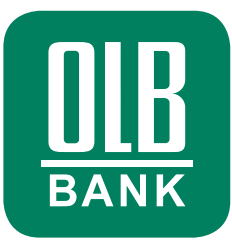

# **Option 1: Bestätigung via Degussa Bank TAN-Verfahren**

#### **AUSWAHL DER BESTÄTIGUNG**

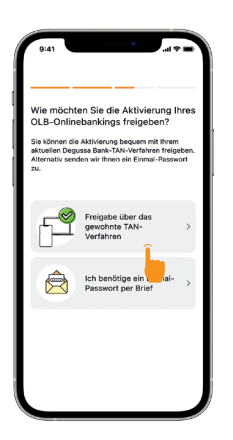

 Wählen Sie Ihren präferierten Weg aus.
Hier: Bestätigung über Ihr bekanntes Degussa Bank TAN-Verfahren.

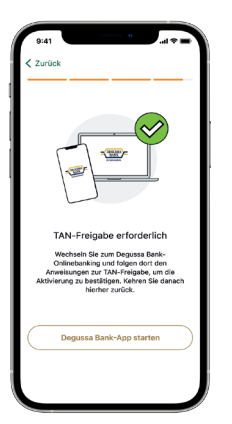

**ÖFFNEN IHRER TAN-APP** 

14.1. Loggen Sie sich bitte selbstständig auf dem Gerät ein, wo Sie üblicherweise TAN-Freigaben bei der Degussa Bank erteilen. Sie werden dort nach Login automatisch in den TAN-Freigabe-Prozess geführt.

#### **TAN-FREIGABE STARTEN**

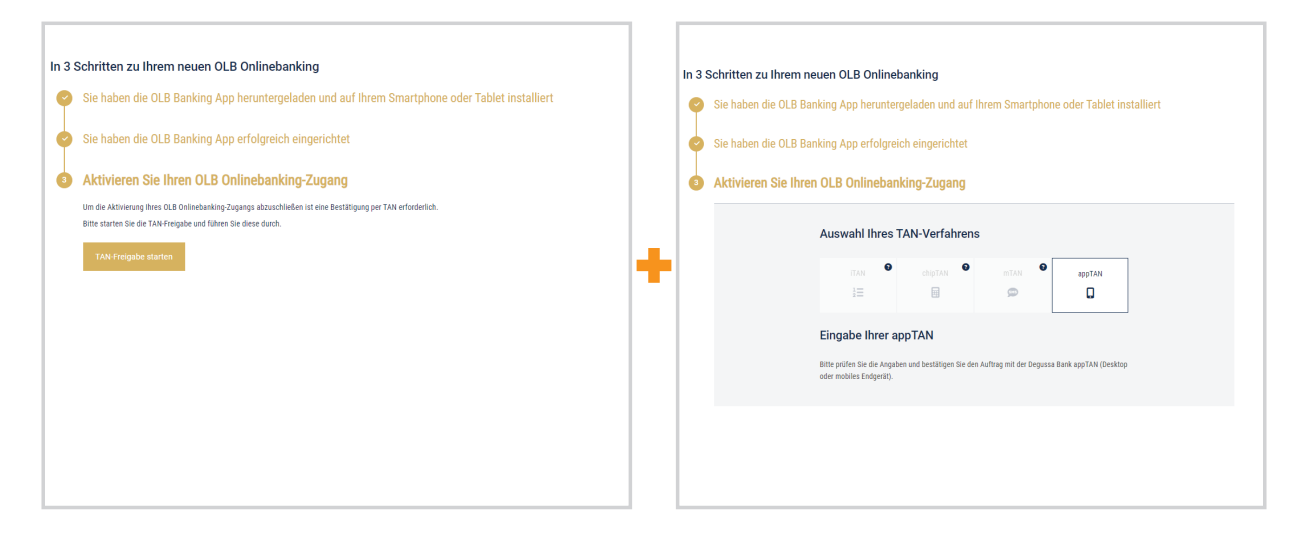

14.2. Geben Sie nun wie gewohnt die Einrichtung der OLB Banking App per TAN frei.

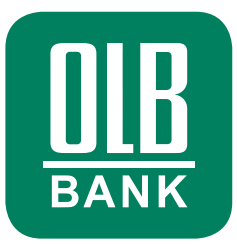

## HERZLICHEN GLÜCKWUNSCH

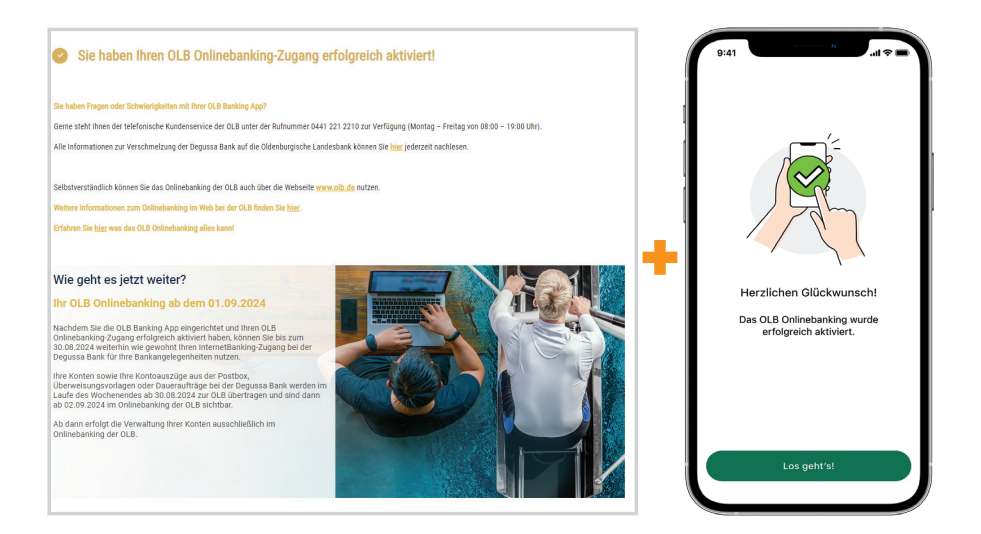

14.3. Nach erfolgreicher TAN-Freigabe öffnen Sie bitte selbständig erneut die OLB Banking App. Sie haben die Einrichtung erfolgreich abgeschlossen. Möchten Sie die OLB Banking App genauer kennenlernen? Dann klicken sie auf "Los geht's".

#### **VORSTELLUNG DER BANKING APP**

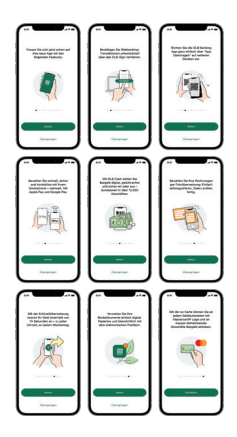

Wir stellen Ihnen in einer Slideshow einige wichtige Funktionen der **OLB Banking App** vor.

Optional können Sie mit Klick auf "Überspringen" die Vorstellung der App-Funktionen beenden.

# **BITTE BEACHTEN SIE**

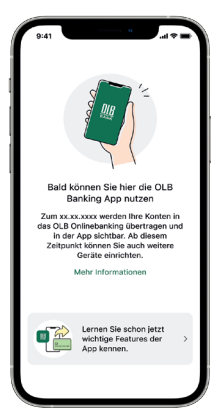

Der Zugriff in der OLB Banking App auf Ihre Konten wird erst am 02.09.2024 möglich sein. Sie können die App nun einfach schließen. Wenn Sie sich ab dem 02.09.2024 einloggen, werden Sie automatisch Zugriff auf Ihre Konten und alle Funktionen der OLB Banking App erhalten.

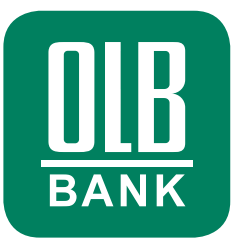

# **OPTION 2: Bestätigung per Brief mit Einmalpasswort**

#### **AUSWAHL DER BESTÄTIGUNG**

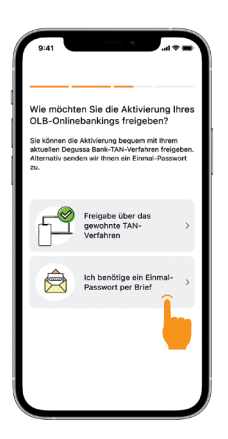

 Wählen Sie Ihren präferierten Weg aus.
Hier: Bestätigung über Brief mit Einmalpasswort.

#### **BRIEF ANFORDERN**

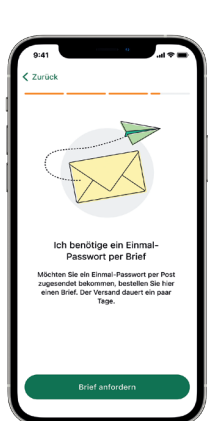

14.1. Klicken Sie auf den Button "Brief anfordern", um Ihren Brief mit Einmal-Passwort zu bestellen.

#### **AUF DEN BRIEF WARTEN**

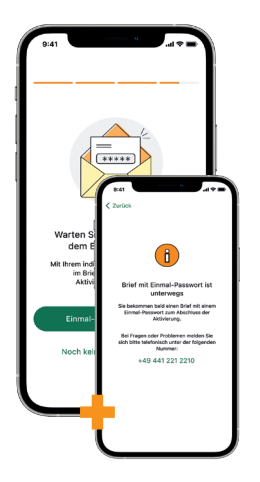

14.2. Der Brief ist nun auf dem Weg zu Ihnen. Dies dauert in der Regel 2 – 3 Werktage. Bis dahin können Sie die OLB Banking App schließen. Sobald Ihnen der Brief vorliegt, kehren Sie bitte in den Aktivierungsprozess in der OLB Banking App zurück und klicken auf "Einmal-Passwort eingeben".

# **OLB BANKING APP ERNEUT ÖFFNEN**

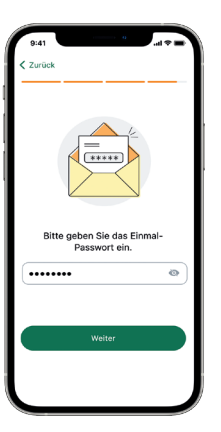

14.3. Geben Sie nun das im Brief hinterlegte Einmal-Passwort ein und bestätigen damit die Aktivierung des OLB Onlinebankings.

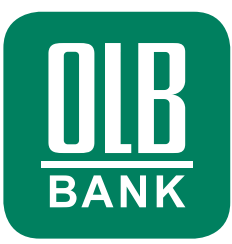

## HERZLICHEN GLÜCKWUNSCH

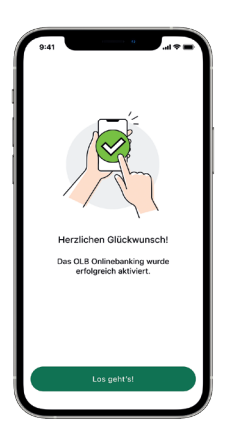

14.4. Sie haben die Einrichtung erfolgreich abgeschlossen.

> Möchten Sie die OLB Banking App genauer kennenlernen? Dann klicken Sie auf "Los geht's".

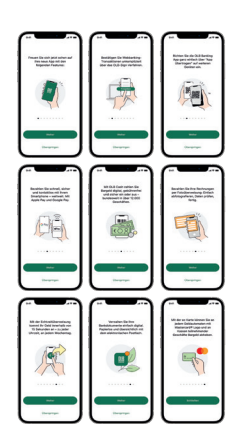

### VORSTELLUNG DER BANKING APP

Wir stellen Ihnen in einer Slideshow einige wichtige Funktionen der **OLB Banking App** vor.

Optional können Sie mit Klick auf "Überspringen" die Vorstellung der App-Funktionen beenden.

#### **BITTE BEACHTEN SIE**

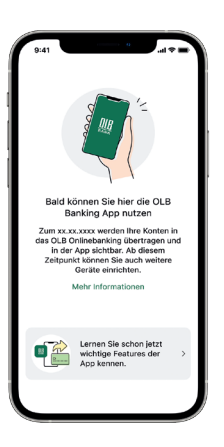

Der Zugriff in der OLB Banking App auf Ihre Konten wird erst am 02.09.2024 möglich sein. Sie können die App nun einfach schließen. Wenn Sie sich ab dem 02.09.2024 einloggen, werden Sie automatisch Zugriff auf Ihre Konten und alle Funktionen der OLB Banking App erhalten.